### Instrukcja Systemu Centralnego Wydruku PWSTE w Jarosławiu

### Podstawy obsługi

Aby doładować indywidualne konto pracownika lub studenta oraz wysłać dokumenty do druku z komputerów niepodłączonych do sieci wewnętrznej uczelni na drukarkach znajdujących się w budynkach PWSTE w Jarosławiu należy zalogować się na stronę <u>https://wydruki.pwste.edu.pl/</u>

#### Dostęp do strony użytkownika:

https://wydruki.pwste.edu.pl/

| ← → C                                                           | ☆ | θ | : |
|-----------------------------------------------------------------|---|---|---|
| SAFEQ                                                           |   |   | • |
|                                                                 |   |   |   |
|                                                                 |   |   |   |
| Nazwa<br>użytkownika                                            |   |   |   |
| Hasto                                                           |   |   |   |
| Załoguj                                                         |   |   |   |
|                                                                 |   |   |   |
|                                                                 |   |   |   |
|                                                                 |   |   |   |
|                                                                 |   |   |   |
| YSoft SafeQ 6   Copyright@ 2000-2020   * Soft Corporation, a.s. |   |   |   |

W sekcji ZALOGUJ podaj swoją nazwę użytkownika i prawidłowe hasło.

WAŻNE: Nazwa użytkownika i hasło takie jak do systemu USOS

#### 1. Strona Główna – pulpit nawigacyjny

| M                                                     |                                         |                                |                    |                               | Zmi             | iana języka |
|-------------------------------------------------------|-----------------------------------------|--------------------------------|--------------------|-------------------------------|-----------------|-------------|
| Menu gło                                              | wne                                     | Dane o                         | soby zalogow       | anej oraz s                   | aldo            |             |
|                                                       | /druki.pwste.edu.pl/end-user/ui/dashboa | rd                             |                    |                               | ☆ 🛛 :           |             |
| $\times$                                              | Pulpit nawigacyjny                      |                                |                    |                               |                 |             |
| Pulpit<br>nawigacyjny                                 | 🕒 Moje ostatnie zadania                 |                                | 穦 Mój depozyt      | 50,000 zł+ 500                | ),000 zł(Bonus) | Wyloguj     |
| Prześlij<br>zadanie                                   | Oczekujące<br>Nie masz żadnych zadań v  | Wydrukowano<br>w tym folderze. | 16 cze 2020, 00:00 | Okresowe<br>doładowanie       | + 444,000 zł    |             |
| Płatność                                              |                                         |                                | 28 maj 2020, 10:59 | Depozyt w bramie<br>płatności | + 5,000 zł      |             |
| $\checkmark$                                          |                                         |                                | 26 maj 2020, 08:41 | Depozyt w bramie<br>płatności | + 10,000 zł     |             |
|                                                       |                                         |                                | 26 maj 2020, 08:38 | Depozyt w bramie<br>płatności | + 5,000 zł      |             |
|                                                       |                                         |                                | 26 maj 2020, 00:00 | Okresowe<br>doładowanie       | + 6,000 zł      |             |
|                                                       |                                         |                                |                    | Pokaż więcej                  |                 |             |
|                                                       |                                         |                                |                    | DOŁADUJ                       |                 |             |
|                                                       |                                         |                                |                    |                               |                 |             |
|                                                       |                                         |                                |                    |                               |                 |             |
| YSoft SafeQ 6<br>(6.0.39.1)<br>Soft Corporation, a.s. |                                         |                                |                    |                               |                 |             |

#### 2. Wysyłanie dokumentów do wydruku:

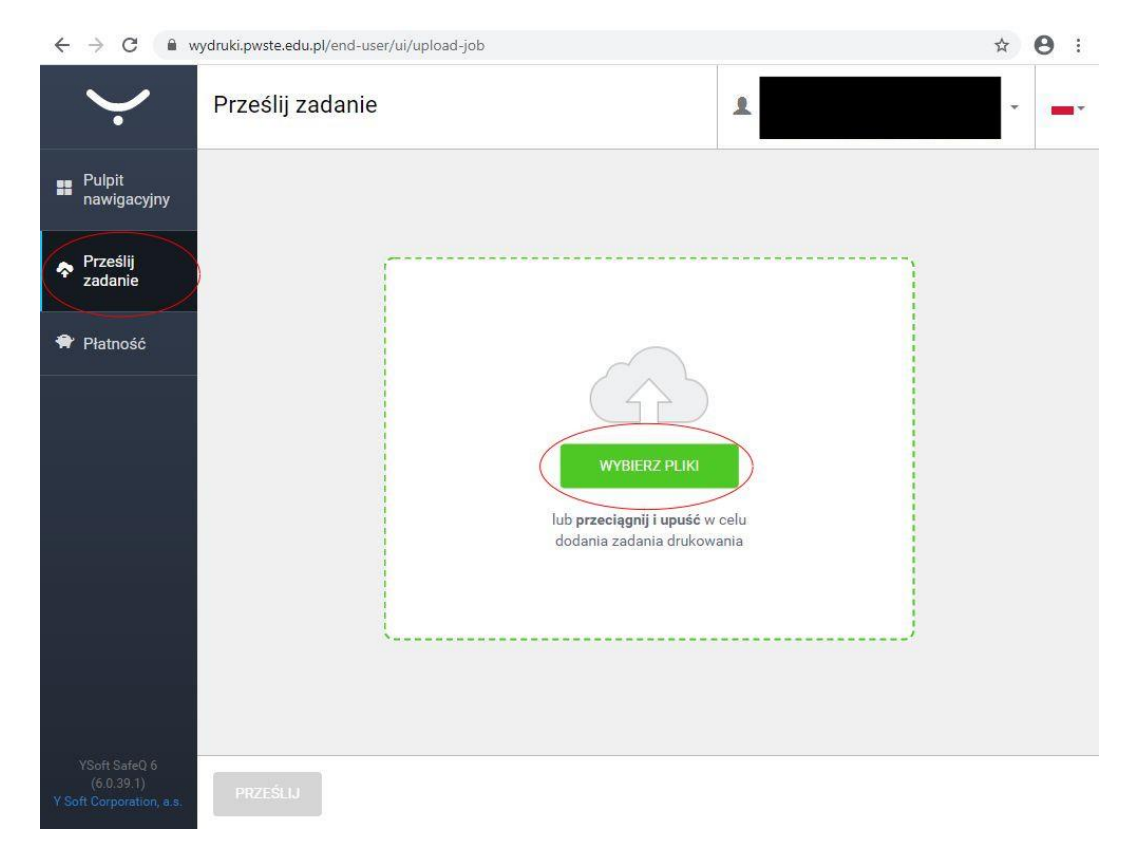

Z zakładki z lewej strony wybieramy PRZEŚLIJ ZADANIE a następnie wybieramy plik.

| ← → C ( 🔒 v           | ydruki.pwste.edu.pl/end-user/ui/upload-job                      |   | ☆ 🖰 : |
|-----------------------|-----------------------------------------------------------------|---|-------|
| $\dot{\cdot}$         | Prześlij zadanie                                                | 1 | •     |
| Pulpit<br>nawigacyjny | + DODAJ PLIK                                                    |   |       |
| Prześlij<br>zadanie   | 1 Zadania drukowania gotowe do przesłania<br>WYDRUK.docx 0.00 B |   |       |
| 🕈 Płatność            | Czarno-białe                                                    |   |       |
|                       |                                                                 |   |       |
|                       |                                                                 |   |       |
|                       |                                                                 |   |       |
|                       |                                                                 |   |       |
|                       | PRZEŚLIJ (1)                                                    |   |       |

Po wybraniu pliku mamy możliwość wyboru druku w kolorze lub w skali szarości oraz trybu jednostronnego lub dwustronnego (domyślnym ustawieniem systemu jest wydruk jednostronny kolorowy).

| $\leftrightarrow$ $\rightarrow$ C $a$                   | wydruki.pwste.edu.pl/end-user/ui/upload-job | ☆ 😝 : |
|---------------------------------------------------------|---------------------------------------------|-------|
| $\dot{\cdot}$                                           | Prześlij zadanie                            | •     |
| Pulpit<br>nawigacyjny                                   | + DODAJ PLIK                                |       |
| Prześlij<br>zadanie                                     | 2Zadania drukowania gotowe do przesłania    |       |
| 🕈 Płatność                                              | Czarno-białe 🗹 Tryb dwustronny              |       |
|                                                         | WYDRUK.docx 0.00 B                          |       |
| YSoft SafeQ 6<br>(6.0.39.1)<br>Y Soft Corporation, a.s. | (PRZEŚLIJ (2)                               |       |

Następnie wybieramy PRZEŚLIJ

| ← → C 🔒                                                 | wydruki.pwste.edu.pl/end-user/ui/upload-job                                                  |   | ☆ 🛛 : |
|---------------------------------------------------------|----------------------------------------------------------------------------------------------|---|-------|
| $\dot{\cdot}$                                           | Prześlij zadanie                                                                             | * | •     |
| Pulpit<br>nawigacyjny                                   | + DODAJ PLIK                                                                                 |   |       |
| Prześlij<br>zadanie                                     | 0 Zadania drukowania gotowe do przesłania WYDRUK.xlsx 6,55 KB                                |   |       |
| Płatność                                                | <ul> <li>Zadanie przesłane</li> <li>WYDRUK.docx 0.00 B</li> <li>Zadanie przesłane</li> </ul> |   |       |
| YSoft SafeQ 6<br>(6.0.39.1)<br>Y Soft Corporation, a.s. | PRZEŚLIJ                                                                                     |   |       |

Powyżej widok ekranu przedstawiającego kolejkę wydruku dokumentów. Wydruku dokumentu można dokonać na dowolnej drukarce znajdującej się na terenie PWSTE w Jarosławiu

| ← → C (                                              | wydruki.pwste.edu.pl/end-user/ui/dashbc         | ard         |                    |                               | ☆ 🛛 :           |
|------------------------------------------------------|-------------------------------------------------|-------------|--------------------|-------------------------------|-----------------|
| $\dot{\cdot}$                                        | Pulpit nawigacyjny                              |             | *                  |                               | -               |
| Pulpit<br>nawigacyjny                                | 🕒 Moje ostatnie zadania                         |             | 🔞 Mój depozyt      | 50,000 zł+ 500                | ),000 zł(Bonus) |
| $\sim$                                               | Oczekujące                                      | Wydrukowano |                    |                               |                 |
| Prześlij<br>zadanie                                  | Mobile print: WYDRUK.xlsx     6 sie 2020, 06:36 | <i>(i)</i>  | 16 cze 2020, 00:00 | Okresowe<br>doładowanie       | + 444,000 zł    |
| 🕈 Płatność                                           | Mobile print: WYDRUK.docx     6 sie 2020, 06:36 | (i)         | 28 maj 2020, 10:59 | Depozyt w bramie<br>płatności | + 5,000 zł      |
|                                                      | WSTECZ                                          | DELETE (1)  | 26 maj 2020, 08:41 | Depozyt w bramie<br>płatności | + 10,000 zł     |
|                                                      |                                                 |             | 26 maj 2020, 08:38 | Depozyt w bramie<br>płatności | + 5,000 zł      |
|                                                      |                                                 |             | 26 maj 2020, 00:00 | Okresowe<br>doładowanie       | + 6,000 zł      |
|                                                      |                                                 |             |                    | Pokaż więcej                  |                 |
|                                                      |                                                 |             |                    | DOŁADUJ                       |                 |
| VSoft SafeQ 6<br>(6.0.39.1)<br>Y Soft Corporation, e | 1.6.                                            |             |                    |                               |                 |

Pulpit nawigacyjny umożliwia kontrolę nad wydrukami znajdującymi się w kolejce oraz śledzenie stanu i historii doładowań konta.

# 3. Doładowania konta pracownika lub studenta w Systemie Centralnego Wydruku można dokonać za pomocą:

 AUTOMATU PŁATNICZEGO YSOFT (znajdującego się na parterze w budynku Biblioteki) lub

PŁATNOŚĆI REALIZOWANYCH PRZEZ SERWIS PRZELEWY24 (logując się na stronie <u>https://wydruki.pwste.edu.pl/</u>)

W zakładce PŁATNOŚĆI można doładować indywidualne konto korzystając z systemu płatności realizowanego przez serwis Przelewy24 oraz śledzić szczegóły dokonanych doładowań.

|               | ruki.pwste.euu.pi/eriu-u.                                                         | er/ur/payment/account-detail                                                                      |                            | ਸ                                                  | 0 |
|---------------|-----------------------------------------------------------------------------------|---------------------------------------------------------------------------------------------------|----------------------------|----------------------------------------------------|---|
| $\dot{\cdot}$ | Płatność                                                                          |                                                                                                   |                            | Ŧ                                                  | - |
| Pulpit        | Szczegóły konta                                                                   | Doładuj środki                                                                                    |                            |                                                    |   |
| Prześlij      | Twoje saldo to: 50,                                                               | 000 zł+ 500,000 zł(Bonus)                                                                         |                            | 1                                                  | 7 |
| zadanie       | Typ operacji:                                                                     | Wszystkie 🗸                                                                                       |                            |                                                    |   |
| Płatność      | Data od:                                                                          |                                                                                                   | do:                        |                                                    |   |
|               | Kwota od:                                                                         |                                                                                                   | do:                        |                                                    |   |
|               |                                                                                   |                                                                                                   |                            |                                                    |   |
|               | QSZUKAJ                                                                           | VICZISC WSZISTKU                                                                                  |                            |                                                    |   |
|               | QSZUKAJ                                                                           | Typ płatności                                                                                     | Opis                       | Kwota                                              | 1 |
|               | QSZUKAJ<br>Data<br>16 cze 2020, 00:00                                             | Typ płatności<br>Okresowe doładowanie                                                             | <b>Opis</b><br>+444.000000 | Kwota<br>+ 444,000 zł                              | 1 |
|               | QSZUKAJ<br>Data<br>16 cze 2020, 00:00<br>28 maj 2020, 10:59                       | Typ płatności<br>Okresowe doładowanie<br>Depozyt w bramie płatności                               | <b>Opis</b><br>+444,000000 | Kwota<br>+ 444,000 zł<br>+ 5,000 zł                | 1 |
| /Soft SafeQ 6 | QSZUKAJ<br>Data<br>16 cze 2020, 00:00<br>28 maj 2020, 10:59<br>26 maj 2020, 08:41 | Typ płatności<br>Okresowe doładowanie<br>Depozyt w bramie płatności<br>Depozyt w bramie płatności | <b>Opis</b><br>+444.000000 | Kwota<br>+ 444,000 zł<br>+ 5,000 zł<br>+ 10,000 zł | A |

| ← → C (  • v          | vydruki.pwste.edu.pl/end-use | r/ui/payment/recharge-credit/eleo | tronic-payment                                | ☆ 🙂 : |
|-----------------------|------------------------------|-----------------------------------|-----------------------------------------------|-------|
| ·                     | Płatność                     |                                   |                                               | •     |
| Pulpit<br>nawigacyjny | Szczegóły konta              | Doładuj środki                    |                                               |       |
| Prześlij<br>zadanie   | Płatność elektronicz         | Na Voucher                        |                                               |       |
| 🕈 Płatność            | Kwota: zł 5                  |                                   |                                               |       |
|                       | Przełowy24                   | JJI I ZAPŁAĆ Klikając przycisł    | <b>k Akceptuj</b> , wyrażasz zgodę na warunki |       |
|                       |                              |                                   |                                               |       |
|                       |                              |                                   |                                               |       |
|                       |                              |                                   |                                               |       |

Aby wykonać doładowanie konta w walucie PLN klikamy w zakładkę DOŁADUJ ŚRODKI = > PŁATNOŚĆ ELEKTRONICZNA. Minimalna kwota doładowania wynosi 5,00 PLN. Po wprowadzeniu wartości większej lub równej 5,00 PLN i zaakceptowaniu **Regulaminu** pojawi się okno Przelewy24.

| ← → C      wydruki.pwste.edu.pl/Przelewy24/process?456df80f-a6cf-4e26-9c2b-b32cff576989 | ☆ \varTheta : |
|-----------------------------------------------------------------------------------------|---------------|
| Nowe zlecenie wplaty P24                                                                | Przelewy24    |
|                                                                                         |               |
| Suma: 5,00 PLN                                                                          |               |
| KLIKNIJ BY KONTYNUOWAĆ                                                                  |               |
|                                                                                         |               |
|                                                                                         |               |
|                                                                                         |               |
|                                                                                         |               |
|                                                                                         |               |
| YSoft Payment Gateway<br>Przelewy 24<br>Y Soft Corporation, a.s.                        |               |

Należy potwierdzić kontynuowanie wykonania przelewu. Wybrać preferowaną formę płatności i postępować zgodnie z procedurą danego banku lub podmiotu finansowego.

| 0 ZAPI | PLN             |                            |                                  |              | 111146                 |
|--------|-----------------|----------------------------|----------------------------------|--------------|------------------------|
| Î      | Przelewy online | blık                       | m <mark>Bank</mark><br>mTRANSFER | PKO          | Santander<br>Przelew24 |
| 5lik   | BLIK            | ING S                      |                                  | ALIOR        | Inteligo               |
|        | Raty            |                            | place z<br>citi handlowy         | GET IN BANK  | BNP PARIBAS            |
| •••    | Inne            | Transformation Advancement | B<br>B<br>B<br>A<br>K            | <b>Sidëa</b> | Pocztowy 24            |
|        |                 | Banki<br>Spółdzielcze      | VOLKSWAGEN BANK                  | NOBLE BANK   | nest                   |
|        |                 | plus&bank                  | Bank Nowy<br>BFG S.A.            | Toyota Bank  | + skycash              |
|        |                 | Millennium                 |                                  |              |                        |

Administratorem Twoich danych osobowych jest spółka PayPro S.A. z siedzibą w Poznaniu, przy ul. Kanclerskiej 15, 60-327 Poznań. <u>Czytaj całość</u>

Informacja o transakcji zostanie przesłana na adres e-mail użytkownika.

System Centralnego Wydruku potwierdzi otrzymanie środków:

Pojawi się z powrotem pulpit nawigacyjny ze zaktualizowanym saldem konta. Jeśli saldo pokazuje poprzednią wartość, należy odświeżyć okno przeglądarki.

AUTOMAT PŁATNICZY YSOFT, to opcjonalne samoobsługowe urządzenie płatnicze, które znajduje się na parterze w budynku Biblioteki PWSTE w Jarosławiu. Umożliwia użytkownikom doładowanie środków do konta usług drukowania — urządzenie akceptuje monety w walucie PLN.

## 4. Funkcje dostępne na urządzeniach wielofunkcyjnych Systemu Centralnego Wydruku

Wielofunkcyjne urządzenia Systemu Centralnego Wydruku są wyposażone w panel dotykowy oraz posiadają funkcję kopiowania, drukowania i skanowania. Urządzenia drukujące znajdują się na korytarzach w budynkach PWSTE. Z urządzeń mogą korzystać wyłącznie osoby posiadające identyfikator w Systemie USOS, a więc pracownicy i studenci PWSTE (aktywacja maszyny następuje po zbliżeniu Legitymacji Studenckiej lub Legitymacji Pracowniczej – do czytnika). Pracownicy i studenci PWSTE w Jarosławiu mogą doładowywać konta w systemie poprzez portal z płatnościami (opisany wyżej) oraz w automacie płatniczym znajdującym się w budynku Biblioteki PWSTE. Możliwość Centralnego Wydruku jest dostępna ze wszystkich komputerów w sieci Uczelni oraz innych komputerów Ζ dostepem do Internetu poprzez portal https://wydruki.pwste.edu.pl/ (opisany wyżej).

#### System Centralnego Wydruku umożliwia:

• kopiowanie - na zasadzie zaawansowanej maszyny ksero;

• skanowanie i wysyłkę e-mailem - zeskanowany dokument jest przesyłany na pocztę, jako załącznik do e-maila, przy czym parametry skanu oraz e-maila można dowolnie konfigurować (domyślnym adresem e-mail jest adres pracownika lub studenta w domenie pwste.edu.pl);

• drukowanie.